# 船橋市中学校給食予約システム 利用者向けマニュアル

株式会社フューチャーイン

2025年1月

# 目 次

|    | はじめに                                                                                                    | •                                        | •  | •                       | •                 | •                 | •         | •           | •           | •                | • | 1                                   |
|----|----------------------------------------------------------------------------------------------------|------------------------------------------|----|-------------------------|-------------------|-------------------|-----------|-------------|-------------|------------------|---|-------------------------------------|
| Ι  | 電子申請(利用者登録)                                                                                                    | •                                        | •  | •                       | •                 | •                 | •         | •           | •           | •                | • | 2~4                                 |
| Π  | ログイン                                                                                                    | •                                        | •  | •                       | •                 | •                 | •         | •           | •           | •                | • | 5~6                                 |
| Ш  | <ul> <li>予約(注文)</li> <li>予約開始日・予約期間</li> <li>1 1か月分日別で予約する</li> <li>2 1日単位で予約する</li> <li>3 1か月分一括予約</li> <li>4 1か月分一括キャンセ</li> <li>5 在校時一括予約に登録</li> </ul> | <b>良</b> の<br>こ<br>こ<br>こ<br>し<br>こ<br>し | 確認 | 忍(こ<br>・<br>・<br>・<br>・ | つし<br>・<br>・<br>・ | ハて<br>・<br>・<br>・ | • • • • • | •<br>•<br>• | •<br>•<br>• | •<br>•<br>•<br>• |   | 7<br>8<br>9~10<br>11<br>12<br>13~14 |
| IV | 予約の確認                                                                                                    | •                                        | •  | •                       | •                 | •                 | •         | •           | •           | •                | • | 15~16                               |
| V  | パスワード変更                                                                                                    | •                                        | •  | •                       | •                 | •                 | •         | •           | •           | •                | • | 17                                  |

### はじめに

「船橋市中学校給食予約システム」の利用手続きについては以下の手順となります。

#### I 電子申請(利用者登録)

システムを利用して給食を予約するには、事前の利用者登録が必要となります。 専用のURLからお手続きをお願いします。

※ 申請完了後、翌営業日にログイン情報に関するメールが届きます。

### Ιシステムログイン

電子申請が完了し、ログイン情報を受け取ることができたらシステムへ ログインを行います。

#### Ⅲ 予約する

食べたい日の給食を選択して予約してください。 月ごとに予約期限がありますのでご注意ください。

・メニュー:A献立、B献立の2種類

・予約単位:日ごと、月ごと、卒業まで自動で予約(在校時一括予約)

#### Ⅳ予約の確認

予約をした内容を確認します。

#### ★ 給食費の納付・給食の提供

各手順における詳細については次ページ以降でご確認ください。

### I 電子申請(利用者登録)

「船橋市中学校給食予約システム」を初めて利用する際に必要な登録です。 システムのIDを発行するために必要となる事項を登録します。 ※ 申請完了後、翌営業日にログイン情報に関するメールが届きます。

スマートフォン・PCのブラウザから以下のURLにアクセスします。
 ※電子申請URL

https://www.funabashi-lunch.jp/SchoolLunch/About/Tennyusei/Tennyusei.aspx

※2次元コード

② 利用規約をお読みいただき、[同意する]をクリックします。

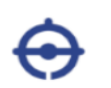

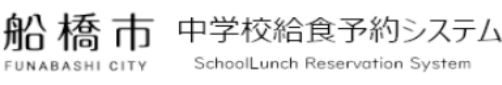

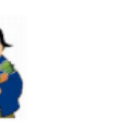

利用規約について(転入生・在校生・教職員用申請)

#### こちらのサイトは転入生・在校生・教職員用の申請画面です。

申し込みの前にご確認ください。

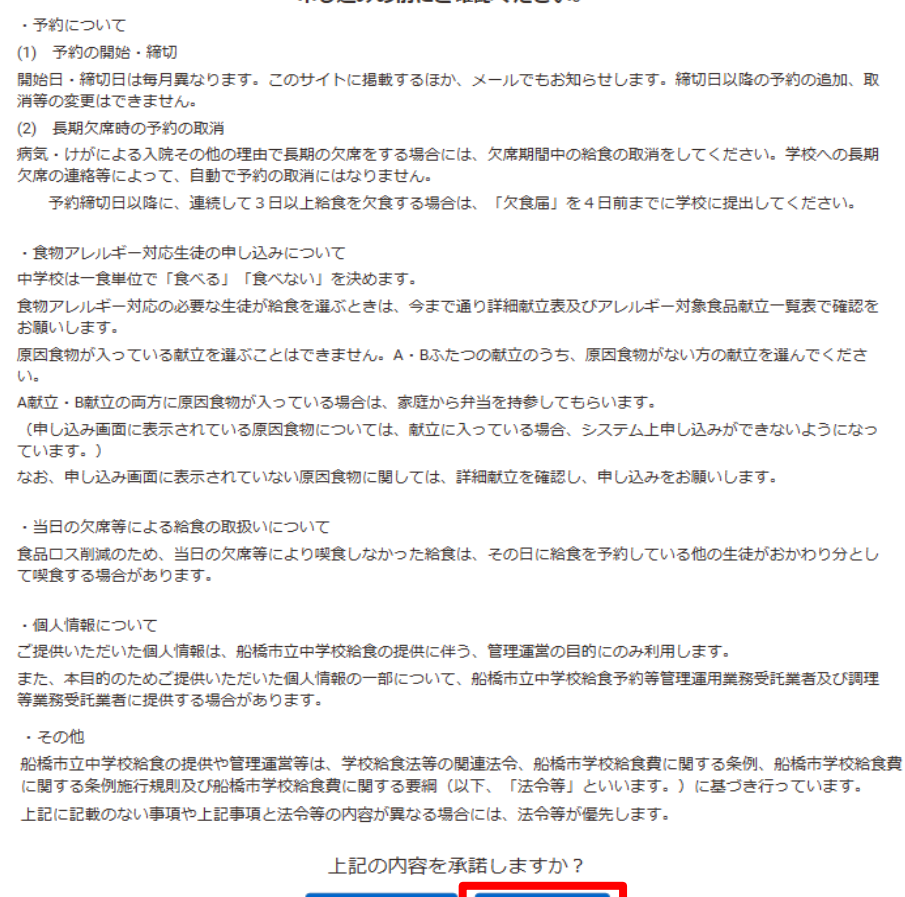

同意しません

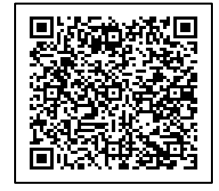

同意します

### I 電子申請(利用者登録)

### ③ メールアドレスを入力し、[送信]をクリックします。

| $oldsymbol{\Theta}$ | 船橋市 中学校給食予約システム<br>FUNABASHI CITY SchoolLunch Reservation System                                                              | menu |
|---------------------|----------------------------------------------------------------------------------------------------|------|
| メール                 | ·アドレス入力                                                                                                    |      |
| メールアドシステム           | ドレスを入力し、送信ボタンをクリックしてください。<br>への登録サイトのURLをメール送付します。<br>・@funabashi-lunch.jpからのメールを受信可能に設定してください。<br>メールアドレス ②須<br>再入力 ③須<br>送信 |      |

- ※ <u>ドコモメール(@docomo.co.jp)」や「グーグルメール(@gmail.com)」など</u>
   <u>で迷惑メール設定によりメールが受信できないケースが多発しております。</u>
   <u>予め「・・・・@funabashi-lunch.jp」からのメールを受信可能に設定してください。</u>
- ④ 電子申請用のメールが届きます。30分以内に登録に進んでください。
   URLをクリックし、登録に進みます。

| 船橋市教育委員会の船橋市中学校給食予約システムより下記の内容をご連絡します。                                               |
|--------------------------------------------------------------------------------------|
| 以下のリンクから利用登録申請してください。                                                                |
| 1                                                                                    |
| ~お問合せ先~<br>献立など給食の内容に関する問合せについては<br>各学校にお問い合わせください。                                  |
| その他に関する問合せ<br>船橋市教育委員会保健体育課<br>【TEL】047-436-2418<br>受付時間:8:45 ~ 17:15 ※土日祝祭日、年末年始を除く |

# I 電子申請(利用者登録)

⑤ 登録情報を入力し、[登録]をクリックします。

| 船橋市 中学校給食予約システム     FUNABASHI CITY SchoolLunch Reservation System                                                                                                    | тепи                                                       |
|----------------------------------------------------------------------------------------------------|------------------------------------------------------------|
| <b>登録情報入力</b><br>                                                                                                    |                                                            |
| 名 💓                                                                                                    |                                                            |
| 姓(半角力ナ) 🧭                                                                                                    |                                                            |
| <ul> <li>※半角カナで入力してください。</li> <li>名(半角カナ) (23)</li> </ul>                                                                                                    | ※ メール設定に√を入れなくても<br>必要なメールについては送信                          |
| ※半角カナで入力してください。                                                                                                    | いたします。                                                     |
|                                                                                                    |                                                            |
| ++++☆ (2)<br>学年 (2)<br>※中請日現在の学年を選択してください。<br>保護者姓 (2)                                                                                                    | ※ 「在校時一括予約」はご登録いただ<br>くことで毎月の予約を自動的に行う<br>機能です。すぐには反映されないた |
| 保護者名 @3                                                                                                    | 後期です。すくには及びされないた<br>め直近の予約についてはご自身で予<br>約していただく必要があります。    |
| ・co.jp       メール送信設定1       Webでの予約時       Web以外での予約時                                                                                                    | 締切日等の詳細は、システムにロク<br>イン後にトップページに表示される<br>「予約開始日・予約期限については   |
| <ul> <li>□ お知らせ更新時</li> <li>×ールアドレス2</li> <li>□ 希望する</li> <li>在校時一括予約</li> </ul>                                                                                                    | ノ こちら」よりご確認ください。                                           |
| <ul> <li></li> <li></li> <li>&lt;</li></ul> |                                                            |
| 登録 キャンセル                                                                                                    | ※ 給食費管理システムIDは学校で<br>配布した案内文書に記載されています。<br>不明な場合は空欄で構いません。 |
| <ul> <li>⑥ 申請完了後、翌営業日にログイン情報に関     ① 船橋市 中学校給食予約システム     ③ <sup>文字サ・</sup>     SchoolLunch Reservation System     </li> </ul>                                                                                                    | 引するメールが届きます。<br><sup>ィス</sup> 小中大<br><b>トログイン</b>          |
| ホーム お知らせ<br>登録情報申請完了<br>利用申請が完了しました。                                                                                                    |                                                            |

### Ι ログイン

 「【船橋市立中学校給食】ID・パスワードのお知らせ」というメールにて、 ID・パスワードが通知されます。 本文のURLをクリックしてシステムにアクセスします。

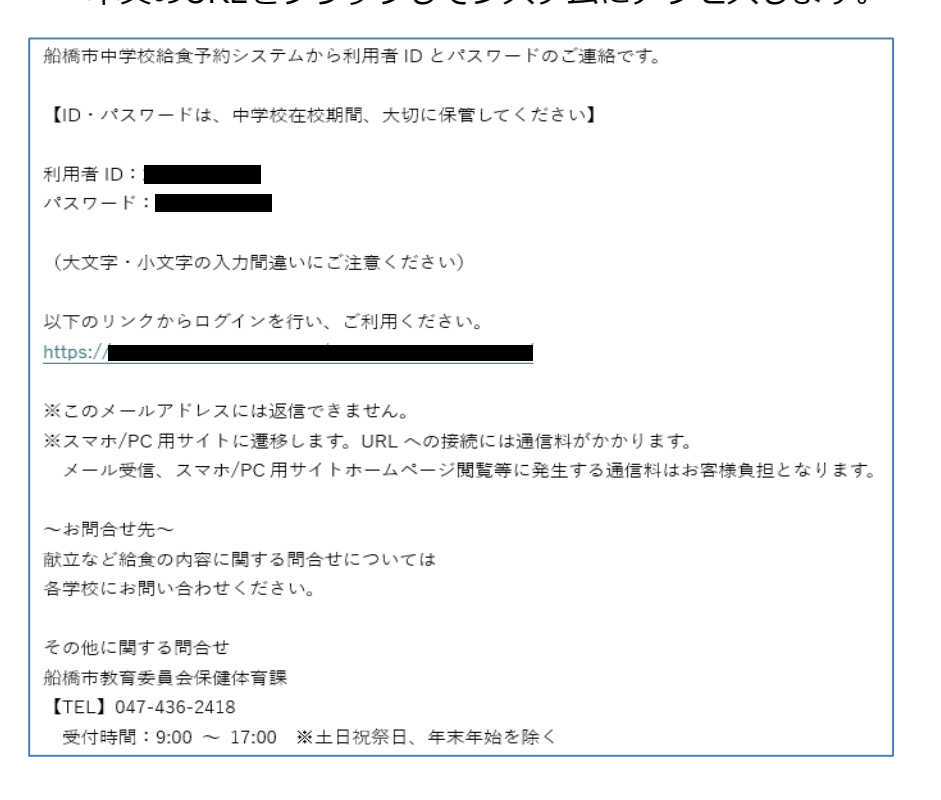

※システムURL https://www.funabashi-lunch.jp/SchoolLunch/ ※2次元コード

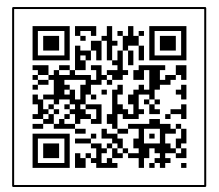

② 利用者 I D とパスワードを入力し、[ログイン]をクリックします。

※ 兄弟姉妹など、複数アカウントで同じメールアドレスをご利用の場合は、 利用者IDでのログインをお願いします。

| ⊕   | 船橋市 中学校給食予約システム<br>FUNABASHI CITY SchoolLunch Reservation System |
|-----|------------------------------------------------------------------|
| システ | ムにログインする                                                         |
|     | 利用者ID @<br>(またはメールアドレス)<br>パスワード @<br>()                         |
|     | ログイン パスワードが分からない方はこちら                                            |

※ パスワードは英文字の大・小文字を区別しているので、入力に注意して下さい。

## Ι ログイン

### ● パスワードが分からなくなった場合

パスワードが分からなくなった場合はパスワード照会を行うことで、 登録されているメールアドレスに利用者 I D とパスワードがメールで送付されます。

| ᢒ   | 船橋市 中学校給食予約システム<br>FUNABASHI CITY SchoolLunch Reservation System | U |
|-----|------------------------------------------------------------------|---|
| システ | ムにログインする                                                         |   |
|     | 利用者ID (20)<br>(またはメールアドレス)                                       |   |
|     | パスワード 💯                                                          |   |
|     | ログイン パスワードが分からない方はこちら                                            |   |

登録されているメールアドレスを入力し、[パスワード照会]をクリックします。

| $\odot$                | 船橋市 中学校給食予約システム                                                                                                    |
|------------------------|----------------------------------------------------------------------------------------------------|
| パスワー                   | - ドを照会する                                                                                                    |
| メールアド!<br>さい。<br>個人設定の | レス登録済みの利用者は、下記のメールアドレスを入力し、パスワード照会ボタンをクリックしてくだ<br>「メールアドレス1」に登録されたメールアドレスに利用者ID、パスワードが送られます。<br>メールアドレス ②通<br>再入力 ②多 |
|                        | パスワード融会 ログインに戻る                                                                                                    |

#### 予約(注文) Ш

予約開始日・予約期限の確認について

① 「予約開始日・予約期限についてはこちら]をクリックします。

| ⊖                                         | 船橋市                | 中学校給食<br>SchoolLunch Rese | 予約システム<br>ervation System |           | menu |  |  |  |
|-------------------------------------------|--------------------|---------------------------|---------------------------|-----------|------|--|--|--|
|                                           |                    | 利用者 〇〇中学校                 | 00中学校0年生徒                 | 様         |      |  |  |  |
|                                           |                    |                           |                           |           |      |  |  |  |
| 🧨 1か                                      | 月分一括予約             |                           |                           |           |      |  |  |  |
| 15\                                       | 月分日別で予約する          | 5                         |                           |           |      |  |  |  |
| <u>ما</u> 1                               | 月分一括キャンセル          | /                         |                           |           |      |  |  |  |
| 在校時一括予約を登録     ●卒業するまでの間、自動的に予約が入る予約方法です。 |                    |                           |                           |           |      |  |  |  |
|                                           | 予約履歴を研             | #12                       | =                         | ユーザー情報を確認 |      |  |  |  |
|                                           | 予約開始日・予約期限についてはこちら |                           |                           |           |      |  |  |  |

### ② PDFにて出力されるので確認いただき予約を行ってください。

| 4月喫食分     | 1/21(火)  |          |          |
|-----------|----------|----------|----------|
|           |          | 1/28(火)  | -        |
| 5月喫食分     | 2/21(金)  | 2/28(木)  | 2/15(土)  |
| 6月喫食分     | 3/18(火)  | 4/9(水)   | 3/15(土)  |
| 7月喫食分     | 4/22(火)  | 5/7(水)   | 4/15(火)  |
| 9月喫食分     | 5/21(水)  | 5/30(金)  | 5/15(木)  |
| 10月喫食分    | 6/23(月)  | 7/1(火)   | 6/15(日)  |
| 11月喫食分    | 7/16(水)  | 9/2(火)   | 7/15(火)  |
| 12月喫食分    | 9/24(水)  | 10/2(木)  | 9/15(月)  |
| 1月喫食分     | 10/23(木) | 11/4(火)  | 10/15(水) |
| 2月喫食分     | 11/21(金) | 11/27(木) | 11/15(土) |
| 3月喫食分     | 12/16(火) | 1/6(火)   | 12/15(月) |
| 令和8年4月喫食分 | 1/21(水)  | 1/30(金)  | 1/15(木)  |
| 令和8年5月喫食分 | 2/23(月)  | 3/4(水)   | 2/15(日)  |
| 令和8年6月喫食分 | 3/17(火)  | 4/9(水)   | 3/15(日)  |

※1.注文開始日の正午12時より予約が可能となります。
※2.在校時一括予約については、上記の期間までに登録を行うことで、対象月の喫食分から反映されます。

1 1か月分日別で予約する、2 1日単位の予約、3 1か月分一括予約 のいずれかの 予約方法で予約が可能ですが、予約漏れを防ぐため、1又は3の方法をおすすめします。 その後、2の方法で変更をすることも可能です。

1 1か月分日別で予約する

1か月分の予約を日ごとにメニューを選択してまとめて予約ができる機能です。

① [1か月分日別で予約する]をクリックします。

| ● 船橋市 中学校給食     □     □ SchoolLunch Reserved     □     □     □     □     □     □     □     □     □     □     □     □     □     □     □     □     □     □     □     □     □     □     □     □     □     □     □     □     □     □     □     □     □     □     □     □     □     □     □     □     □     □     □     □     □     □     □     □     □     □     □     □     □     □     □     □     □     □     □     □     □     □     □     □     □     □     □     □     □     □     □     □     □     □     □     □     □     □     □     □     □     □     □     □     □     □     □     □     □     □     □     □     □     □     □     □     □     □     □     □     □     □     □     □     □     □     □     □     □     □     □     □     □     □     □     □     □     □     □     □     □     □     □     □     □     □     □     □     □     □     □     □     □     □     □     □     □     □     □     □     □     □     □     □     □     □     □     □     □     □     □     □     □     □     □     □     □     □     □     □     □     □     □     □     □     □     □     □     □     □     □     □     □     □     □     □     □     □     □     □     □     □     □     □     □     □     □     □     □     □     □     □     □     □     □     □     □     □     □     □     □     □     □     □     □     □     □     □     □     □     □     □     □     □     □     □     □     □     □     □     □     □     □     □     □     □     □     □     □     □     □     □     □     □     □     □     □     □     □     □     □     □     □     □     □     □     □     □     □     □     □     □     □     □     □     □     □     □     □     □     □     □     □     □     □     □     □     □     □     □     □     □     □     □     □     □     □     □     □     □     □     □     □     □     □     □     □     □     □     □     □     □     □     □     □     □     □     □     □     □     □     □     □     □     □     □     □     □     □     □     □     □     □     □     □     □     □     □     □     □     □     □     □     □    □    □    □    □    □    □    □    □    □ | 予約システム<br>rvation System |  |  |  |  |  |  |  |
|----------------------------------------------------------------------------------------------------|--------------------------|--|--|--|--|--|--|--|
| 利用者 〇〇中学校                                                                                                    | 様                        |  |  |  |  |  |  |  |
|                                                                                                    |                          |  |  |  |  |  |  |  |
| 🥕 1か月分一括予約                                                                                                    |                          |  |  |  |  |  |  |  |
| 🥕 1か月分 日別で予約する                                                                                                    | 1か月分 日別で予約する             |  |  |  |  |  |  |  |
| ◆ 1か月分一括キャンセル                                                                                                    | 1か月分一括キャンセル              |  |  |  |  |  |  |  |
| 在校時一括予約を登録   ・卒業するまでの間、自動的に予約が入る予約方法です。                                                                                                    |                          |  |  |  |  |  |  |  |
| 予約履歴を確認                                                                                                    | ユーザー情報を確認                |  |  |  |  |  |  |  |
| 予約開始日・予約                                                                                                    | 予約開始日・予約期限についてはこちら       |  |  |  |  |  |  |  |

- ② 各日、A献立かB献立を選択し、[一括予約する]をクリックします。
- ※ まず[全て「A献立」で予約]、もしくは[全て「B献立」で予約]を クリックしてからメニューを選ぶと予約漏れを防ぐことができます。

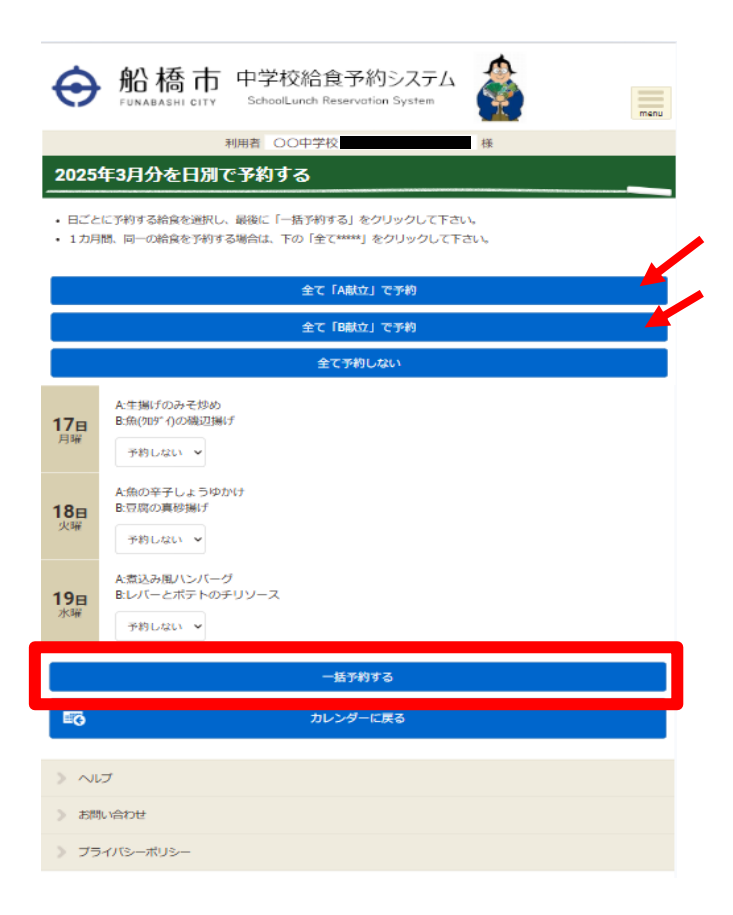

2 1日単位の予約

トップ画面のカレンダーから日ごとに予約が可能です。 期限までは日ごとにメニューを選び直したり、キャンセルすることができます。

●システムのカレンダー表記説明

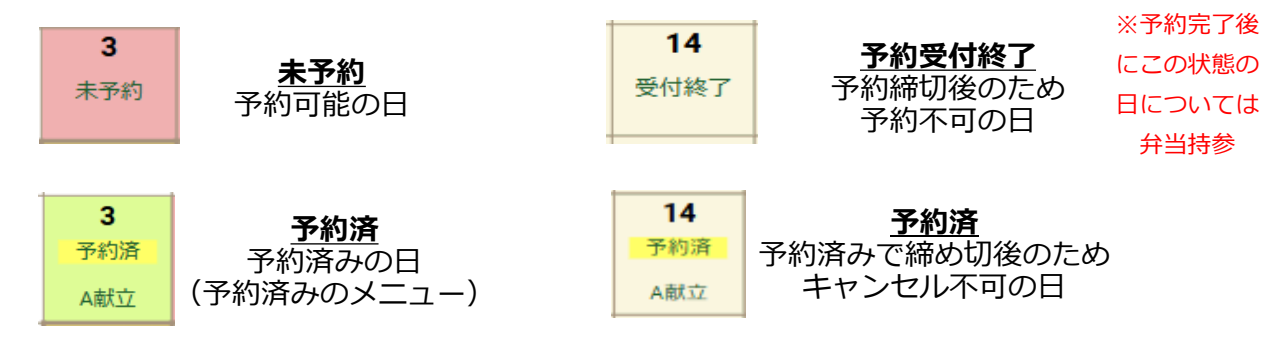

① カレンダーから予約する日をクリックします。

| く前月 | $\sim$           |                  | 2025年3月          |                  |                  | 次月へ 〉 |
|-----|------------------|------------------|------------------|------------------|------------------|-------|
| B   | 月                | 火                | 水                | 木                | 金                | ±     |
| 23  | 24               | 25               | 26               | 27               | 28               | 1     |
| 2   | <b>3</b><br>未予約  | <b>4</b><br>未予約  | <b>5</b><br>未予約  | <b>6</b><br>未予約  | <b>7</b><br>未予約  | 8     |
| 9   | <b>10</b><br>未予約 | 11               | <b>12</b><br>未予約 | <b>13</b><br>未予約 | <b>14</b><br>未予約 | 15    |
| 16  | <b>17</b><br>未予約 | <b>18</b><br>未予約 | <b>19</b><br>未予約 | 20               | 21               | 22    |
| 23  | 24               | 23               | 20               | 21               | 20               | 29    |
| 30  | 31               | 1                | 2                | 3                | 4                | 5     |

② A献立、B献立のどちらかを選択し、[予約する]をクリックします。

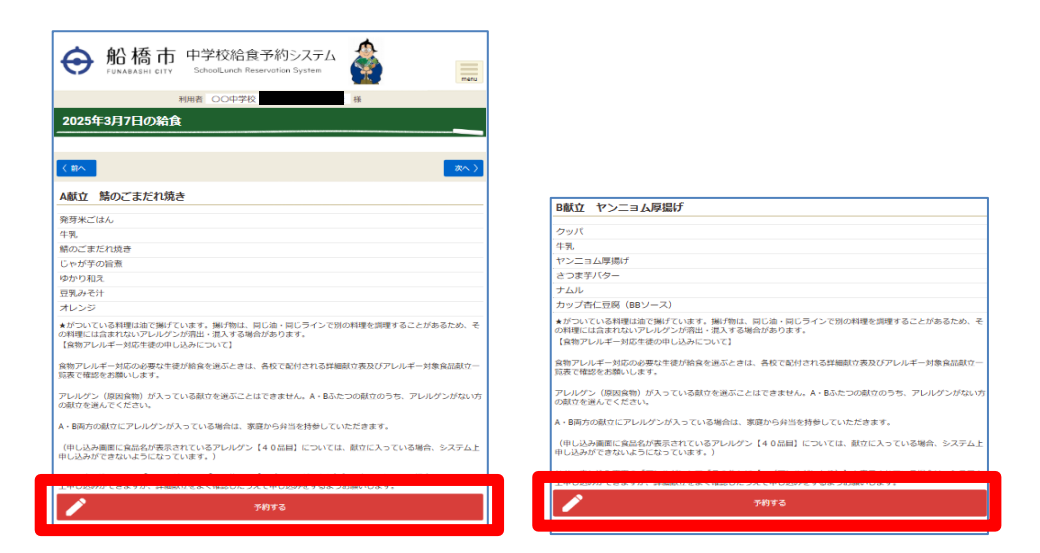

※ 1日単位で予約をキャンセルする場合 カレンダーからキャンセルする日をクリックします。

| 船橋市 中学校給食予約システム     FUNABASHI CITY SchoolLunch Reservation System |                           |                                 |                  |                      |                 |       |  |  |  |
|-------------------------------------------------------------------|---------------------------|---------------------------------|------------------|----------------------|-----------------|-------|--|--|--|
|                                                                   |                           | 利用者 〇〇中                         | 学校               | 様                    |                 |       |  |  |  |
|                                                                   |                           |                                 |                  |                      |                 |       |  |  |  |
| 1                                                                 | か月分一括予約                   |                                 |                  |                      |                 |       |  |  |  |
| 1                                                                 | か月分日別で予約                  | する                              |                  |                      |                 |       |  |  |  |
| 1                                                                 | か月分一括キャン                  | セル                              |                  |                      |                 |       |  |  |  |
| <b>/</b>                                                          | 王校時一括予約を登<br>卒業するまでの間、自動の | 行<br>ほう<br>ほう<br>その<br>が入る予約方法で | ेव.              |                      |                 |       |  |  |  |
|                                                                   | 予約履歴                      | を確認                             |                  | ユーザー1                | 青報を確認           |       |  |  |  |
|                                                                   |                           | 予約開始日                           | ・予約期限について        | てはこちら                |                 |       |  |  |  |
| < 前月•                                                             | ~                         |                                 | 2025年3月          |                      |                 | 次月へ > |  |  |  |
| B                                                                 | 月                         | 火                               | 水                | *                    | 金               | ±     |  |  |  |
| 23                                                                | 24                        | 25                              | 26               | 27                   | 28              | 1     |  |  |  |
| 2                                                                 | <b>3</b><br>未予約           | <b>4</b><br>未予約                 | <b>5</b><br>未予約  | <b>6</b><br>未予約      | <b>7</b><br>予約済 | 8     |  |  |  |
| 9                                                                 | <b>10</b><br>未予約          | 11                              | <b>12</b><br>未予約 | 13<br><sup>未予約</sup> | A献立<br>未予約      | 15    |  |  |  |
| 16                                                                | <b>17</b><br>未予約          | <b>18</b><br>未予約                | <b>19</b><br>未予約 | 20                   | 21              | 22    |  |  |  |

### [キャンセルする]をクリックします。 ※ 予約期限内のみキャンセルが可能です。

| 船橋市 中学校給食予約システム     ジャム BABASHI CITY SchoolLunch Reservation System                                           |  |  |
|----------------------------------------------------------------------------------------------------|--|--|
| 利用者 〇〇中学校 様                                                                                                   |  |  |
| 2025年3月7日の給食                                                                                                  |  |  |
|                                                                                                    |  |  |
| (B/A)                                                                                                    |  |  |
| A献立 鯖のごまだれ焼き                                                                                                  |  |  |
| ※芽米ブけん。                                                                                                    |  |  |
| 4乳.                                                                                                    |  |  |
| 鯖のごまだれ焼き                                                                                                    |  |  |
| じゃが芋の旨煮                                                                                                    |  |  |
| ゆかり和え                                                                                                    |  |  |
| 豆乳みそ汁                                                                                                    |  |  |
| オレンジ                                                                                                    |  |  |
| ★がついている理想にはご用げています。細げ物は、同じ油・同じラインで別の料理を調理することがあるため、その料理には含まれないアレルゲンが用出・批大する場合があります。<br>【食物アレルギーが広告後の中し込みについて】 |  |  |
| 食物アレルギー対応の必要な生徒が給食を進ぶときは、各校で配付される詳細融立表及びアレルギー対象食品融立一<br>写表で確認をお願いします。                                         |  |  |
| アレルグン(原因負物)が入っている献立を過ぶことはできません。A・Bふたつの献立のうち、アレルグンがない方<br>の献立を通んでください。                                         |  |  |
| A・B両方の献立にアレルグンが入っている場合は、家庭から弁当を持参していただきます。                                                                    |  |  |
| (申し込み画面に食品名が表示されているアレルゲン【40品目】については、献立に入っている場合、システム上<br>申し込みができないようになっています。)                                  |  |  |
|                                                                                                    |  |  |
| 工中し込みがてきますが、評雑的なをよく確認したうえて中し込みをするようお願いします。                                                                    |  |  |
| キャンセルする                                                                                                    |  |  |

3 1か月分一括予約

1か月分の予約をA献立、B献立どちらかでまとめて行える機能です。

※ 食物アレルギー対応を行う生徒について、「個人設定」で設定済み(「その他」を除く) のアレルギー物質が含まれる献立は予約が入りません。 必ず、予約通知書などで事前に予約状況をご確認ください。 A献立、B献立どちらにもアレルギー物質が含まれる日は予約ができないため 当日弁当を忘れずにご持参ください。

① [1か月分一括予約]をクリックします。

| 船橋市 中学校給食予約シス<br>FUNABASHI CITY     SchoolLunch Reservation Syst     利用者 〇〇中学校 ( | кла<br>tem<br>imenu<br>imenu<br>ik |  |  |
|----------------------------------------------------------------------------------|------------------------------------|--|--|
|                                                                                  |                                    |  |  |
| 🥕 1か月分一括予約                                                                       |                                    |  |  |
| 🧪 1か月分 日別で予約する                                                                   |                                    |  |  |
| ◆ 1か月分−括キャンセル                                                                    |                                    |  |  |
| 在校時一括予約を登録<br>・卒業するまでの間、自動的に予約が入る予約方法です。                                         |                                    |  |  |
| 予約履歴を確認 ユーザー情報を確認                                                                |                                    |  |  |
| 予約開始日・予約期限についてはこちら                                                               |                                    |  |  |

② A献立、B献立のどちらかを選択し、[一括予約する]をクリックします。

| Ð     | 船橋市      | 中学校給食予約システム<br>SchoolLunch Reservation System |   |
|-------|----------|-----------------------------------------------|---|
|       |          | 利用者 〇〇中学校                                     | 様 |
| 2025年 | ■3月の給食を  | 括予約する                                         |   |
| A献立   |          |                                               |   |
| B献立   |          | - <u>5</u> 54973                              |   |
|       |          | 一括丁約する                                        |   |
|       | Ť        |                                               |   |
| > お問い | 合わせ      |                                               |   |
| > ブライ | ハバシーポリシー |                                               |   |

4 1か月分一括キャンセル

1か月分の予約をまとめてキャンセルできる機能です。 [1か月分-括キャンセル]をクリックします。 ※ カレンダーに表示されている月の予約がキャンセルされます。

※ 予約期限内のみキャンセルが可能です。

| ● 船橋市 中学校給食子     FUNABASHI CITY SchoolLunch Reserved | R約システム 🏠       |  |  |  |
|------------------------------------------------------|----------------|--|--|--|
| 利用者 〇〇中学校                                            | 様              |  |  |  |
|                                                      |                |  |  |  |
| 🥕 1か月分一括予約                                           |                |  |  |  |
| 🥕 1か月分 日別で予約する                                       | 🥕 1か月分 日別で予約する |  |  |  |
| 1か月分一括キャンセル                                          |                |  |  |  |
| 在校時一括予約を登録     ●卒業するまでの間、自動的に予約が入る予約方法です。            |                |  |  |  |
| 予約履歴を確認 ユーザー情報を確認                                    |                |  |  |  |
| 予約開始日・予約期限についてはごちら                                   |                |  |  |  |

5 在校時一括予約に登録

在校時一括予約を登録すると、反映日から卒業するまでの間、給食のある日全てに自動で 予約が入ります。すぐには反映されないため、直近の予約についてはご自身で予約をして いただく必要があります。

学校の行事に合わせて自動的に反映します。

- ※ 在校時一括予約で予約した場合でも、1か月分日別で予約する(8ページ)、 1日単位の予約(9~10ページ)、1か月分一括予約(11ページ)で変更が可能です。
- ※ 食物アレルギー対応を行う生徒について、「個人設定」で設定済み(「その他」を除く) のアレルギー物質が含まれる献立は予約が入りません。 必ず、予約通知書などで事前に予約状況をご確認ください。 A献立、B献立どちらにもアレルギー物質が含まれる日は予約ができないため 当日弁当を忘れずにご持参ください。
- ① [在校時一括予約を登録]をクリックします。

|                                           | 交給食予約システム<br>Lunch Reservation System |  |  |
|-------------------------------------------|---------------------------------------|--|--|
| 利用者                                       | O中学校         様                        |  |  |
|                                           |                                       |  |  |
| 🥕 1か月分一括予約                                |                                       |  |  |
| 🥕 1か月分 日別で予約する                            |                                       |  |  |
| ▶ 1か月分一括キャンセル                             |                                       |  |  |
| 在校時一括予約を登録     ●卒業するまでの間、自動的に予約が入る予約方法です。 |                                       |  |  |
| 予約履歴を確認 ユーザー情報を確認                         |                                       |  |  |
| 予約開始日・予約期限についてはこちら                        |                                       |  |  |

② [登録はこちら]をクリックします。

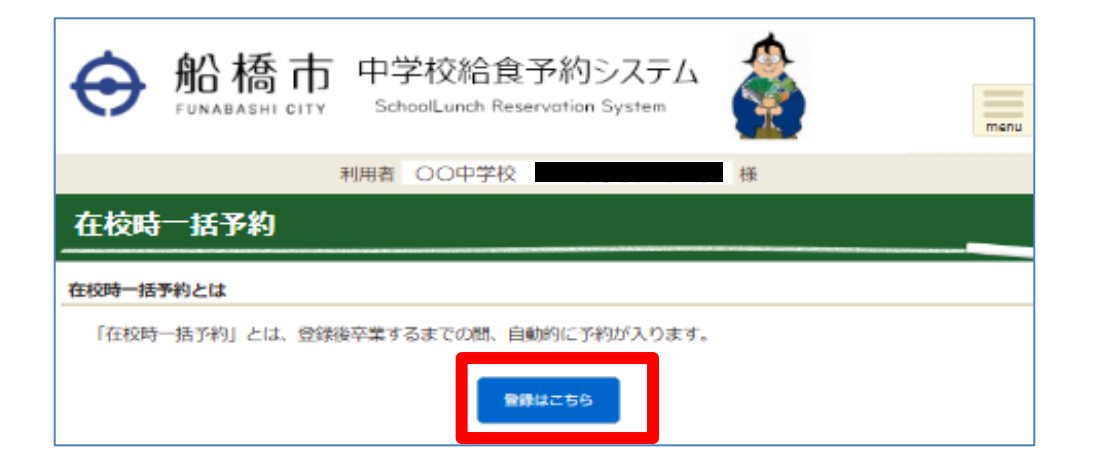

③ A献立、B献立のどちらかを選択し、[登録]をクリックします。

| ⊕     | 船橋市        | 中学校給食予約<br>SchoolLunch Reservatio | システム<br><sup>s System</sup> | menu      |
|-------|------------|-----------------------------------|-----------------------------|-----------|
|       | 1          | 利用者 〇〇中学校                         | 様                           |           |
| 在校時   | 一括予約の設定    | 定を登録する                            |                             |           |
|       |            |                                   |                             |           |
| A献立   |            | ~                                 |                             |           |
| 在校時一提 | 活予約        |                                   |                             |           |
| 在校時一提 | 話予約に登録されてい | ません。                              |                             |           |
| ※在校時一 | -括予約では、登録し | 」たアレルギーが含まれる[<br>ください。            | 日には予約が入りません。必               | ず予約状況をご確認 |
|       |            | 登録                                | <del>7</del> 3              |           |

※ 在校時一括予約のキャンセル、変更、解除を行う場合は、 [在校時一括予約を登録]をクリックし、 下にスクロールして下記の画面から操作してください。

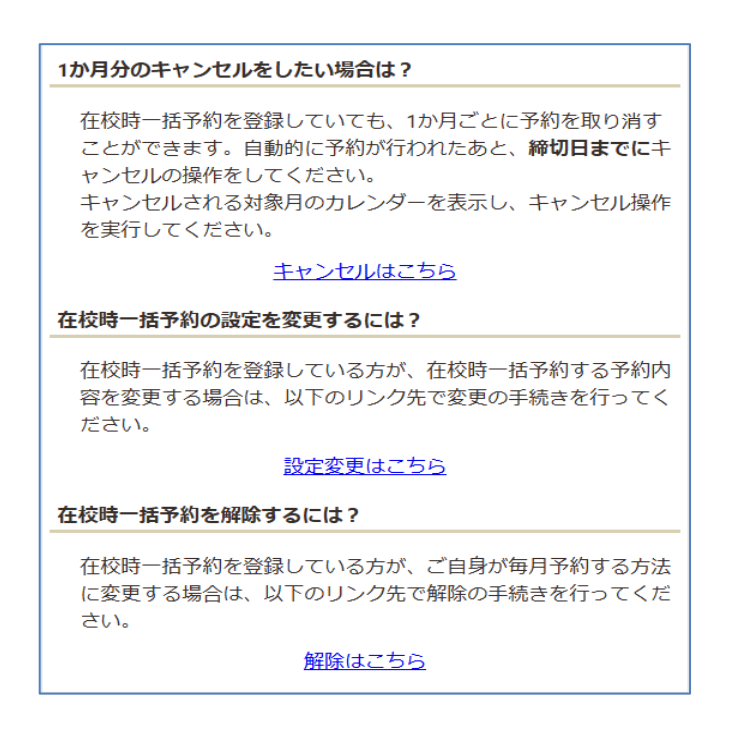

### Ⅳ 予約の確認

予約締切日以降に給食停止届や欠食届を出した場合など、システム上では反映していない 場合があります。

- 1 予約履歴で確認
  - ① [予約履歴を確認]をクリックします。

| ● 船橋市     FUNABASHI CITY | 中学校給食予約システム<br>SchoolLunch Reservation System |           |  |
|--------------------------|-----------------------------------------------|-----------|--|
| ₹                        | 川用者                                           | 様         |  |
| 🥕 1か月分一括予約               |                                               |           |  |
| 🧨 1か月分 日別で予約する           |                                               |           |  |
| ▶ 1か月分─括キャンセル            |                                               |           |  |
|                          | が入る予約方法です。                                    |           |  |
| 予約履歴を確認                  | 20                                            | ユーザー情報を確認 |  |
| l                        | 予約開始日・予約期限についてはこ                              | 55        |  |

② 確認したい月を選択し、[検索]をクリックします。

| ⊖ 船橋        | 市 中学校給食予約システム<br>SchoolLunch Reservation System |
|-------------|-------------------------------------------------|
|             | 利用者 〇〇中学校         様                             |
| 予約履歴を確認す    | 53                                              |
| 該当するランチ予約原  | 鼠歴はありません。                                       |
|             | 給食実施年月                                          |
|             | 2025年01月 🗸 裕食実施日の古い順 🗸 📿 検索                     |
| 給食予約履歷一覧    | 2025年03月                                        |
| 予約日         | 2025年02月                                        |
| 給食実施日       | 2025年01月                                        |
| 種別          | 2024年12月                                        |
| 選択ランチ       | 2024年11月                                        |
|             | 2024年10月                                        |
| <u>2019</u> | 2024年09月                                        |
| 予約状態        | 2024年08月                                        |
|             | 2024年07月                                        |

③ 一覧で確認することができます。

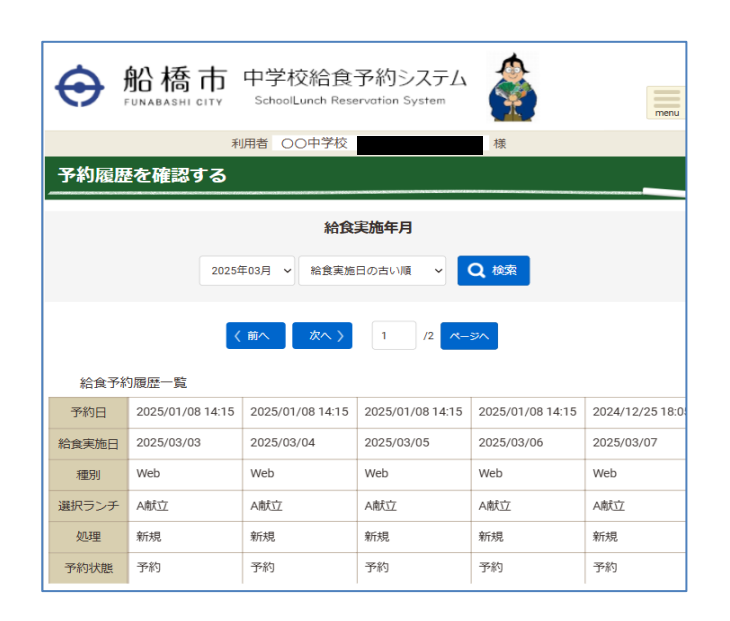

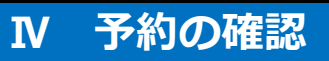

### 2 PDFで確認

① メニューを開き[予約確認(予約通知書)]をクリックします。

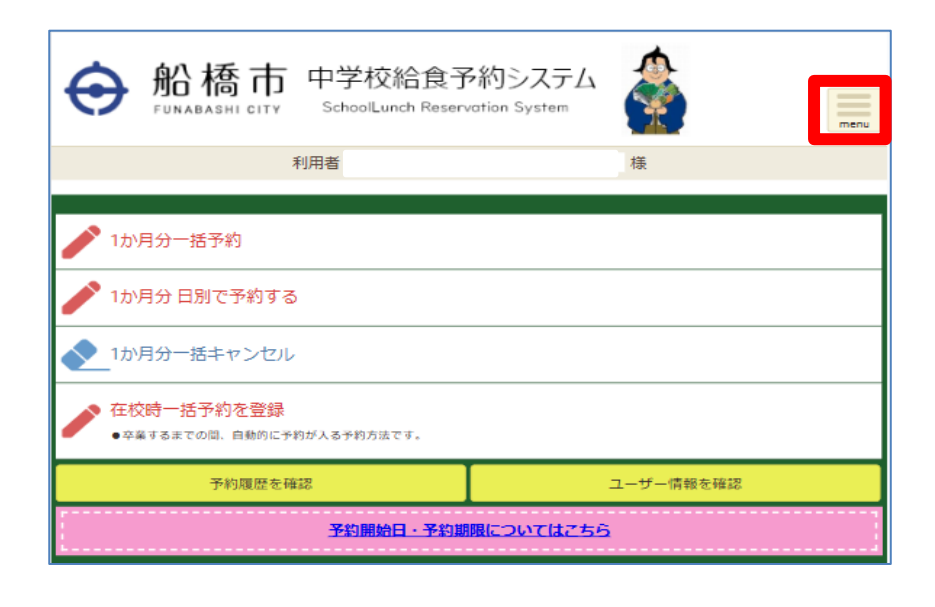

| ● 船橋市 中学校給食予約     FUNABASHI CITY SchoolLunch Reserved | 句システム<br>ion System |
|-------------------------------------------------------|---------------------|
|                                                       | 文字サイズ 小中大背景色 青黒 黄白  |
| > ホーム                                                 |                     |
| 》 献立一覧                                                |                     |
| 予約確認(予約通知書)                                           |                     |
| > 予約履歴                                                |                     |
| ▶ お知らせ                                                |                     |
| 》 予約一覧                                                |                     |
| 💄 個人設定                                                |                     |
| (5) パスワード変更                                           |                     |
| אלידלם 🚯                                              |                     |

② 確認したい月を選択し、[PDF出力]をクリックすると出力されます。

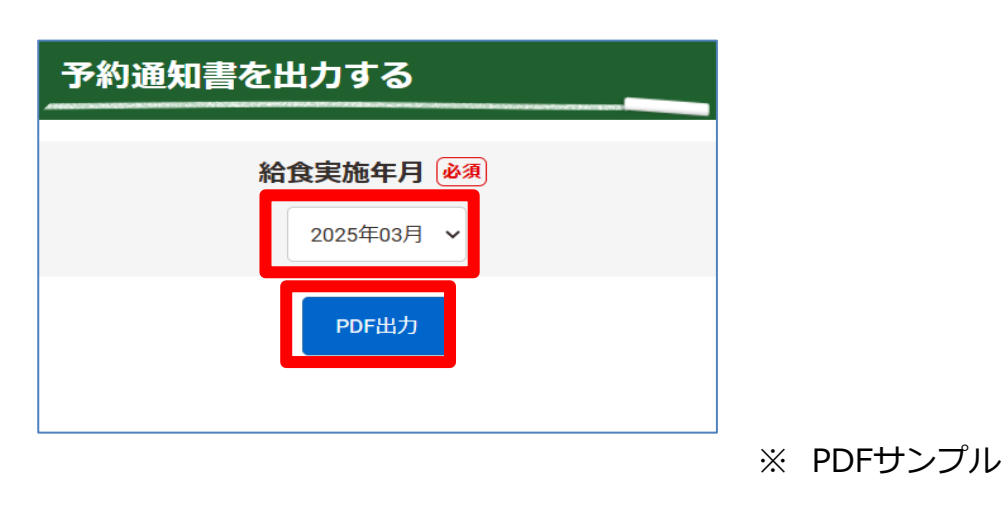

| 2025/01/14 | 16:18:13 |
|------------|----------|

| 2025年3月 | 予約通知書 |
|---------|-------|
| 学校名     | 1     |
| 氏名      |       |

●由込一暫

|   | 1~ 30    |      |                                                 |
|---|----------|------|-------------------------------------------------|
| ſ | 実施日      | メニュー | 献立名                                             |
| Γ | 3月3日(月)  | A献立  | 五目ずし/牛乳/魚(クロダイ)の磯辺揚げ/ごまあえ/お吸い物/いちごミルクゼリー        |
| Γ | 3月4日(火)  | A献立  | 奈良茶めし(大豆入り茶飯) /牛乳/豆腐の真砂揚げ/ツナ和え/みそけんちん汁/りんごヨーグルト |
| Γ | 3月5日(水)  | A献立  | ご飯/牛乳/レバーとポテトのチリソース/バンバンジー/黒糖ビーンズ/もずくスープ/オレンジ   |
| Г | 3月6日(木)  | A献立  | クッパ/牛乳/ヤンニョム厚揚げ/さつま芋バター/ナムル/カップ杏仁豆腐(BBソース)      |
| Γ | 3月10日(月) | A献立  | 豆とほうれん草のカレーライス/牛乳/チーズポテト/茎わかめと生揚げのサラダ/オレンジ      |
| Γ | 3月12日(水) | A献立  | もち玄米ご飯/牛乳/からくさ焼き/おひたし/煮豆昆布/生揚げときのこのごまみそ汁/いちご    |
| Γ | 3月13日(木) | A献立  | ご飯/牛乳/ししゃもの薬味ソース/茎わかめのきんぴら/小松菜の豆和え/豚汁/はっさく      |
| Г | 3月14日(金) | A献立  | しらすご飯/牛乳/ねぎのベーコン巻きフライ/青菜とツナの海苔和え/ごまみそ汁/オレンジ     |
|   | 3月17日(月) | A献立  | ごま麦ご飯/牛乳/生揚げのみそ炒め/わかめと春雨のサラダ/クリームコーンのスープ(中)/いちご |
| Г | 3月18日(火) | A献立  | ご飯/牛乳/魚の辛子しょうゆかけ/梅おかか和え/じゃこの佃煮/具だくさんみそ汁/いちご     |
| Γ | 3月19日(水) | A献立  | ご飯/牛乳/煮込み風ハンバーグ/大根とわかめのサラダ/トマトと卵のスープ/オレンジ       |
| г |          |      |                                                 |

## V パスワードの変更

パスワードを変更したい時に使用します。

- ※ 文字の大・小文字を区別しているので、変更する際は入力に注意して下さい。
- ※ パスワードは半角英数字8桁以上に設定する必要があります。
- ① [パスワード変更]をクリックします。

| 船橋市 中学校給食予約システム     FUNABASHI CITY SchoolLunch Reservation System | C<br>nu  |
|-------------------------------------------------------------------|----------|
| 文字サイズ小中大背景色青黒黄                                                    | <b>A</b> |
| ل <i>→</i> الح                                                    |          |
| 》献立一覧                                                             |          |
| 》予約確認(予約通知書)                                                      |          |
| ▶ 予約履歴                                                            |          |
| > お知らせ                                                            |          |
| 》予約一覧                                                             |          |
|                                                                   | 1        |
| パスワード変更                                                           | j        |
| לידלם 🐑                                                           |          |

② 新しいパスワードを入力して、[登録]をクリックします。

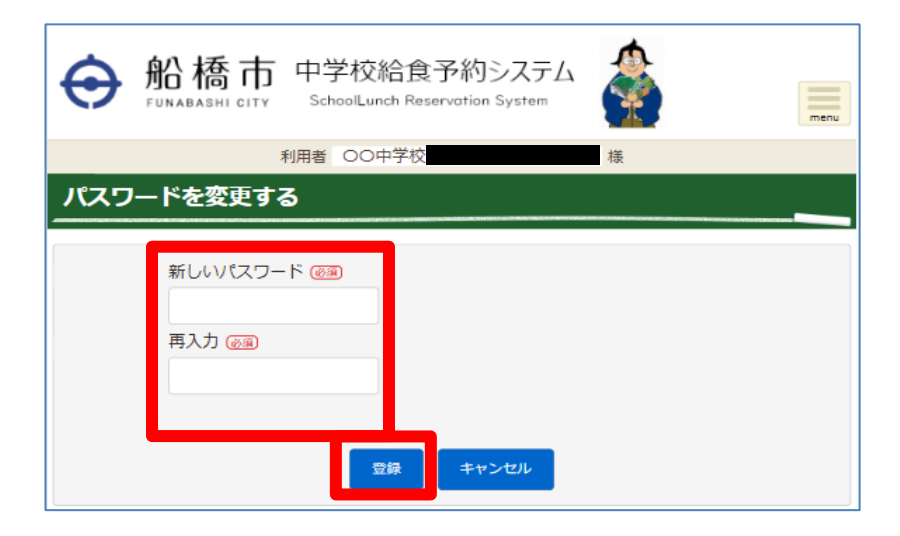